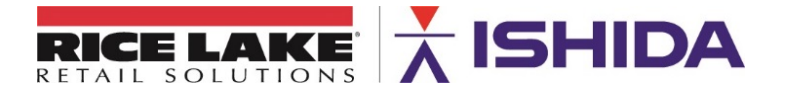

# September 10, 2020

# Product: Ishida ScaleLink Pro 5 Scale Management Software

Issue: Importing PLU text files

# Contents: Instructions to Prepare and Import Delimited Text Files

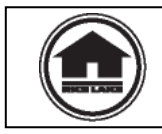

Authorized distributors and their employees may view or download this document from the Rice Lake Weighing Systems distributor site at <u>www.ricelake.com/retail</u>.

SLP-5 supersedes SLP-V as Ishida's Scale Management Software program but the text file import process remains the same. This bulletin expands the list of PLU fields and adds some details from the previous SLP-V bulletin (TB20100917).

Importing text files is the most efficient method of converting a customer's data from a previous system. The delimited text files must be in a specific format. The format requirements and the importing procedures are covered in this bulletin.

The easiest method to format a delimited text file to match SLP-5's requirements is to open it using Microsoft<sup>®</sup> Excel<sup>®</sup> or a similar spreadsheet program. The spreadsheet will separate the data into columns that can then be edited as needed.

Often the file contains more information than SLP-5 needs, so the first task is to delete unnecessary data. Then, identify columns that are blank, contain only zeros, etc. and delete them. Once only valid data remain, the columns must be labeled with headers and placed in the appropriate order. See the <u>Data Definitions</u> section of this bulletin for a list of PLU data that may be imported, valid data values, and header names.

# Header Names

After the extraneous data have been removed, the remaining columns must be labeled. This is done by inserting a line at the beginning of the file to identify each column. These labels are referred to as "headers". SLP-5 uses the headers to identify the data in each column. It is important that each header is spelled correctly using the proper upper- and lower-case letters and characters. If a header is misspelled, contains blank spaces, or is the wrong case, SLP-5 will not import some or all the PLU file. The headers are listed in the <u>Data Definitions</u> section of this bulletin.

# Order of Fields

Finally, the data must be placed in the appropriate order. All columns are optional except the PLU number ("Plu\_No") column. The columns may be placed in any order with the following restrictions:

- a. If the optional "Cmd" column is used, it must be placed first.
- b. The "Plu\_No" column must be placed first unless the optional "Cmd" column is used, in which case it is placed second. The file must always contain this column.
- c. If the optional "PriceZone" column is used, it must be the first column after the PLU number.
- d. The "FontX" and "LineX" columns containing the PLU description must be the last columns.

Refer to Figure 1 below for a sample of a PLU file listed in a spreadsheet.

|     | А      | В         | С         | D    | E        | F         | G         | Н       | 1     | J                         | K     |                       |
|-----|--------|-----------|-----------|------|----------|-----------|-----------|---------|-------|---------------------------|-------|-----------------------|
| 1   | Plu_No | SalesMode | UnitPrice | Tare | DateFlag | ShelfLife | OpenPrice | PosCode | Font1 | Line1                     | Font2 | Line2                 |
| 166 | 667    | 0         | 499       | 30   | 3        | 7         | 2         | 667     | 6     | T-BONE STEAK              | 6     | FAMILY PACK           |
| 167 | 669    | 0         | 229       | 25   | 3        | 7         | 2         | 669     | 6     | CUBE STEAK                | 6     |                       |
| 168 | 670    | 0         | 259       | 15   | 3        | 7         | 2         | 670     | 6     | CHOPPED SIRLOIN           | 6     |                       |
| 169 | 671    | 0         | 219       | 30   | 3        | 7         | 2         | 671     | 6     | 100% SIRLOIN              | 6     | BEEF PATTIES          |
| 170 | 672    | 0         | 499       | 15   | 3        | 20        | 2         | 672     | 6     | WHOLE BEEF RIB            | 6     |                       |
| 171 | 673    | 0         | 499       | 30   | 3        | 7         | 2         | 673     | 6     | SELECT FAMILY PACK        | 6     | RIBEYE STEAKS         |
| 172 | 674    | 0         | 579       | 15   | 3        | 7         | 2         | 674     | 6     | DELMONICO STEAK           | 6     |                       |
| 173 | 675    | 0         | 499       | 15   | 3        | 7         | 2         | 675     | 6     | RIB EYE STEAK             | 6     | BONE-IN               |
| 174 | 676    | 0         | 279       | 15   | 3        | 7         | 2         | 676     | 6     | FULL CUT                  | 6     | ROUND STEAK           |
| 175 | 677    | 0         | 649       | 30   | 3        | 7         | 2         | 677     | 6     | PORTERHOUSE STEAK         | 6     | FAMILY PACK           |
| 176 | 678    | 0         | 339       | 30   | 3        | 7         | 2         | 678     | 6     | TOP ROUND LONDON BROIL    | 6     | FAMILY PACK           |
| 177 | 679    | 0         | 359       | 30   | 3        | 7         | 2         | 679     | 6     | FAMILY PACK               | 6     | TOP ROUND STEAK       |
| 178 | 680    | 0         | 229       | 15   | 3        | 30        | 2         | 680     | 6     | WHOLE TOP ROUND INSIDE    | 6     |                       |
| 179 | 681    | 0         | 329       | 15   | 3        | 7         | 2         | 681     | 6     | F. P. CUBE STEAK          | 6     |                       |
| 180 | 682    | 0         | 239       | 15   | 3        | 7         | 2         | 682     | 6     | EYE STYLE BOTTOM          | 6     | ROUND ROAST           |
| 181 | 683    | 0         | 199       | 15   | 3        | 30        | 2         | 683     | 6     | WHOLE BOTTOM ROUND        | 6     | (GOOSENECK)           |
| 182 | 684    | 0         | 329       | 30   | 3        | 7         | 2         | 684     | 6     | FAMILY PACK               | 6     | BOTTOM ROUND STEAK    |
| 183 | 685    | 0         | 339       | 15   | 3        | 7         | 2         | 685     | 6     | CUBED BOTTOM ROUND STEAK  | 6     |                       |
| 184 | 686    | 0         | 399       | 30   | 3        | 7         | 2         | 686     | 6     | FAMILY PACK               | 6     | EYE ROUND STEAK       |
| 185 | 687    | 1         | 1990      | 15   | 3        | 8         | 2         | 687     | 6     | 10# BONELESS              | 6     | CHUCK STEAKS          |
| 186 | 688    | 0         | 399       | 30   | 3        | 7         | 2         | 688     | 6     | FAMILY PACK               | 6     | CUBED EYE ROUND STEAK |
| 187 | 689    | 1         | 1990      | 15   | 3        | 3         | 2         | 689     | 6     | 10# GROUND                | 6     | CHUCK                 |
| 188 | 690    | 0         | 339       | 30   | 3        | 7         | 2         | 690     | 6     | KANSAS CITY SIRLOIN STEAK | 6     | FAMILY PACK           |
| 189 | 691    | 0         | 339       | 30   | 3        | 7         | 2         | 691     | 6     | FAMILY PACK               | 6     | CHUCK EYE STEAK       |
| 190 | 692    | 0         | 239       | 30   | 3        | 7         | 2         | 692     | 6     | FAMILY PACK               | 6     | CHUCK STEAK           |

Figure 1. Spreadsheet of a PLU file

### File Types

After the file has been formatted it must be saved as a delimited text file. Most spreadsheet programs support two text file options: comma delimited (.CSV) or tab delimited (.TXT). SLP-5 can use either of these. Ensure the correct file type is selected when the file is imported in to SLP-5. Refer to Figure 2 below for a sample delimited text file.

```
Plu_No,SalesMode,DateFlag,Tare,ShelfLife,UnitPrice,PosCode,Font1,Line1,Font2,Line2
300,0,3,6,5,119,300,4,BEEF RIBLETS,1,
301,0,3,8,5,198,301,4,BEEF CHUCK,4,BLADE CUT STEAK
302,0,3,8,5,139,302,4,BEEF CHUCK,4,BLADED CUT ROAST
303,0,3,8,5,149,303,4,BEEF CHUCK,4,7-BONE STEAK
304,0,3,8,5,149,304,4,BEEF CHUCK,4,7-BONE ROAST
309,0,3,8,5,249,309,4,BEEF CHUCK,4,FLAT IRON STEAK
601,0,3,10,5,299,601,2,BEEF TOP SIRLOIN STEAK,1,
603,0,3,11,5,399,603,4,BEEF TRI-TIP STEAK,4,
604,0,3,7,5,369,604,4,BEEF TRI-TIP STEAK,4,
700,0,1,12,5,129,700,4,GROUND BEEF CHUBS,4,NOT TO EXCEED 30% FAT
701,0,3,10,5,239,701,2,BONELESS STEWING BEEF,1,
702,0,3,6,5,149,702,2,GROUND BEEF,1,NOT TO EXCEED 30% FAT
703,0,3,6,5,189,703,4,GROUND BEEF LEAN,4,NOT TO EXCEED 22% FAT
```

Figure 2. Comma Delimited Text File

#### **Importing**

Now the properly formatted file can be implored into SLP-5. Open the program and select "Import from Text File" from the Tools section of the left side menu. Then navigate to and select the newly created file. Next, enter the proper settings to import the file. Refer to Figure 3 below for an illustration of the Text File Import Settings.

- Send to scale? **uncheck** this box (the data can be sent later after import confirmation)
- Data to Import select PLU

- Delimiter select either Comma(CSV) or Tab
- Description Text Format select Line by line (with fonts) or another format as needed
- Read input file column titles? **check** this box (required to import correctly)

Once the proper settings have been entered, click the Execute Text Import icon at the upper left to begin importing data. The import time varies with the number of items but normally takes less than one minute. After the import has completed check the PLU file to confirm the data were correctly imported.

| Input File          | ile C:\Users\Desktop\PLU_File_Import.txt            |              |              |              |   |  |  |  |  |
|---------------------|-----------------------------------------------------|--------------|--------------|--------------|---|--|--|--|--|
| Data to Import      | Data to Import PLU ~                                |              |              |              |   |  |  |  |  |
| Operation           | Operation Updates ~                                 |              |              |              |   |  |  |  |  |
| Use Custom PLU      | Import? Impor                                       | t Definition | 1: Custom    | PLU Import 1 | ~ |  |  |  |  |
| Use Custom Item     | n Import? (IZ-7000 only)                            |              |              |              |   |  |  |  |  |
| Send to Scales?     | Send to Scales?                                     |              |              |              |   |  |  |  |  |
| Move file before    | Move file before importing?                         |              |              |              |   |  |  |  |  |
| Backup imported     | Backup imported file?                               |              |              |              |   |  |  |  |  |
| Delete data befo    | Delete data before import ? (PLU only)              |              |              |              |   |  |  |  |  |
| Options             | Options                                             |              |              |              |   |  |  |  |  |
| Delimiter:          | Comma(CSV)                                          | Tab          | $\bigcirc$ I | 🔘 SE Asia    |   |  |  |  |  |
| Description Text Fo | Description Text Format: Line by line (with fonts)  |              |              |              |   |  |  |  |  |
| Read input file o   | ☑ Read input file column titles?                    |              |              |              |   |  |  |  |  |
| Include Price Zo    | Include Price Zone Field?                           |              |              |              |   |  |  |  |  |
| Delete the file w   | Delete the file when import operation has finished? |              |              |              |   |  |  |  |  |
|                     |                                                     |              |              |              |   |  |  |  |  |

Figure 3. Text File Import Settings (Tab file format)

# Errors During Import

If importing the file is unsuccessful, check the following.

- 1. Immediate failure and message "The import data does not comply with the file layout standards. Import aborted".
  - a. Check the spelling of the PLU column header. It must be "Plu\_No".
  - b. The PLU Number column must be first unless the optional "Cmd" column is used.
  - c. The PLU description "FontX" and "LineX" must be the last columns.
  - d. Confirm the correct settings were selected on the import screen:
    - i. Delimiter: "Comma(CSV)" or "Tab"
    - ii. Description Text Format: "Line by Line (with fonts)", etc.
  - e. Check the text file for any lines that do not begin with a valid PLU number.
    - **Note**: Beginning with SLP-5 version 2.30f, the SlpMain.log.txt log file lists the first instance of a non-conforming PLU record. The log records "Error Line: xxxx: yyyy", where xxxx is the line number (the header line is line 1) and yyyy is the record data. Refer to the log to help identify incorrectly formatted PLUs.

- 2. Missing or incorrect data.
  - a. If a column header is incorrect all data in that column are ignored. Recheck the header line for proper spelling, correct case, extra blank characters, or unidentified columns.
  - b. Out of range data will be ignored. The results are either blank fields or default data values.

### Creating a PLU File

To program a new PLU file, often the easiest method of entering data is in a spreadsheet. To do this, create a blank "template" that includes the headers for each column. Then enter the appropriate data. If this data entry task is performed by the customer, it is strongly recommended that the file be checked after a small number of items have been entered. If the entire PLU file is entered incorrectly it is a waste of everyone's time.

Rice Lake has created starter templates with notes to simplify this process. Refer to the Software section of the <u>SLP-5</u> page on the Rice Lake web site to download the templates.

#### Data Definitions

Ishida's SLP-5 scale management software supports the PLU file header fields listed below.

| Cmd                       | Action command:                                                                                                    |
|---------------------------|----------------------------------------------------------------------------------------------------|
|                           | <ul> <li>A = Add [If the item exists in the database it will be deleted and replaced]</li> <li>U = Update [Only the specified data is changed, all other fields remain]</li> <li>D = Delete</li> </ul> |
| Plu_No                    | 1 to 999999                                                                                                    |
| PriceZone                 | 0 to 999 [zones]                                                                                                    |
| SalesMode                 | 0 = Weighed [default]                                                                                                    |
|                           | 1 = Fixed Price                                                                                                    |
|                           | 2 = Fixed Price and Weighed                                                                                                    |
| L lucit Dui e e           | $3^{(1)}$ = Case Weight (Manual weight entry)                                                                                                    |
|                           | 0 to 99999 (\$999.99)                                                                                                    |
| OpenPrice                 | 1 = Pronibit Price Changes                                                                                                    |
| DetaFlag                  | 2 = Allow Frice Changes                                                                                                    |
| Dateriag                  | 1 = NO Dates<br>2 - Pack Date only                                                                                                    |
|                           | 3 = Sell By Date only                                                                                                    |
|                           | 4 = Both Pack and Sell By Dates                                                                                                    |
| ShelfLife                 | 0 to 995 (Days) [Must be specified if DateFlag is set as "3" or "4"]                                                                                                    |
| Tare                      | 0 to 9995 (9.995 Lb, dual-range) [9.99 Lb, single-range]                                                                                                    |
| No2Tare <sup>(2)</sup>    | 0 to 9995 (9.995 Lb, dual-range) (Second Tare) [9.99 Lb, single-range]                                                                                                    |
| ForcedTare                | 1 = Tare Required                                                                                                    |
|                           | 2 = No Tare Required                                                                                                    |
| ExMessage1                | 0 to 999999 ("Extra Message #1" Text Message)                                                                                                    |
| ExMessage2 <sup>(2)</sup> | 0 to 999999 ("Extra Message #2" Text Message)                                                                                                    |
| PosCode                   | 0 to 999999 (Standard Random Price UPC Format)                                                                                                    |
|                           | or 0 to 99999999999 (10-Digit Dry-Article Source-Marked Barcode)                                                                                                    |
| PackQuant                 | 0 to 999 (Number of Pieces)                                                                                                    |
| Weight                    | 0 to 999 (Fixed Bakery Weight, Ounces)                                                                                                    |
| Logo1 <sup>(2)</sup>      | 0 to 999 Graphic image number                                                                                                    |
| Logo2 <sup>(2)</sup>      | 0 to 999 Graphic image number                                                                                                    |
| TimeFlag                  | 1 = No Pack Time                                                                                                    |
| -                         | 2 = Pack Time (Internal clock)                                                                                                    |

| ExpTimeFlag                                                               | 1 = No Sell By Time<br>2 = Designate Sell By Time (See "ExpTime" field below)<br>3 = Polativo Sell By Time (See "ExpTime" field below) |                                                                 |                              |                  |  |  |  |  |
|---------------------------------------------------------------------------|----------------------------------------------------------------------------------------------------|-----------------------------------------------------------------|------------------------------|------------------|--|--|--|--|
| ExpTime                                                                   | 0:00 to 23:59 (Designated Sell By Time)<br>or 0 to 2000 Minutes (Polative Sell By Time)                                                |                                                                 |                              |                  |  |  |  |  |
| PropTaro <sup>(2)</sup>                                                   | 0 to 500 (50.0%)                                                                                                    |                                                                 |                              |                  |  |  |  |  |
| $EvM_{Accessor}^{(2)}$                                                    | 0 to 0000 (00.0%)<br>0 to 000000 ("Extra Magagage #2" Taxt Magagage)                                                                   |                                                                 |                              |                  |  |  |  |  |
| Coupon                                                                    | 0 to 9999                                                                                                    | 99 (Couron Messa                                                | (200 + 3) $(20 - 3000)$      | iye)<br>Mavimuml |  |  |  |  |
| PosElanSelect <sup>(1)</sup>                                              | 0 - Disable use bareade format and flag value from Satur many Idefault                                                                 |                                                                 |                              |                  |  |  |  |  |
| 1 USI lagociccit                                                          | 1 - Enable, set the barcode format and flag value in the DLL                                                                           |                                                                 |                              |                  |  |  |  |  |
| PosSelect <sup>(3)</sup>                                                  | $r = Enable, set the barcode format and flag value in the PLU 0 = 1 \log Scale Default (from Setue mean) [default]$                    |                                                                 |                              |                  |  |  |  |  |
| 1 03001001                                                                | 1 = Standard Random Price UPC Format                                                                                                   |                                                                 |                              |                  |  |  |  |  |
|                                                                           | 3 = 10 Digit Dry Article Barcode                                                                                                    |                                                                 |                              |                  |  |  |  |  |
| Posflag <sup>(3)</sup>                                                    | 0 to 99 P                                                                                                    | OS Barcode Flag                                                 | g (Standard = 2)             |                  |  |  |  |  |
| BarCodeNum <sup>(3)</sup>                                                 | 0 = Use Scale Default (from Setup menu) [default]                                                                                      |                                                                 |                              |                  |  |  |  |  |
|                                                                           | 1 to 33 = Specify UPC Barcode Format                                                                                                   |                                                                 |                              |                  |  |  |  |  |
|                                                                           | 1: 5-Digit Code FFCCCCCc/pPPPPc/d                                                                                                    |                                                                 |                              |                  |  |  |  |  |
|                                                                           | 2: 6-0                                                                                                    | Digit Code FFCC                                                 | CCCCPPPPc/d                  |                  |  |  |  |  |
|                                                                           | 4: 5-Digit Price FFCCCCCPPPPPc/d                                                                                                    |                                                                 |                              |                  |  |  |  |  |
|                                                                           | 15: Fix                                                                                                    | ed Zero FFCC                                                    | CCC0PPPPc/d                  |                  |  |  |  |  |
| SafeHandlingFlag <sup>(2)</sup>                                           | 1 = Do Note = Print                                                                                                    | ot Print                                                        |                              |                  |  |  |  |  |
| LabelFormatNo1 <sup>(2)</sup>                                             | 0 to 99 or 0 to 999 <sup>(1)</sup> (Label Format number)                                                                               |                                                                 |                              |                  |  |  |  |  |
| LabelFormatNo2 <sup>(2)</sup>                                             | 0 to 99 or                                                                                                    | 0 to 99 or 0 to 999 <sup>(1)</sup> (Second Label Format number) |                              |                  |  |  |  |  |
| No2PrintFlag <sup>(2)</sup>                                               | 0 = Do Not Print (Second Label print flag) [default]<br>1 = Print                                                                      |                                                                 |                              |                  |  |  |  |  |
| LabelFormatNoPrep <sup>(1)</sup>                                          | 0 to 999 (                                                                                                    | Auto Print Label                                                | Format number) [o            | ptional]         |  |  |  |  |
| ImageNo                                                                   | 0 to 999 Display Image number [Uni-5/7/9 only]                                                                                         |                                                                 |                              |                  |  |  |  |  |
| MarkFlag                                                                  | 0 = No Markdown [default]                                                                                                    |                                                                 |                              |                  |  |  |  |  |
| -                                                                         | 1 = Set Total Price                                                                                                    |                                                                 |                              |                  |  |  |  |  |
|                                                                           | 2 = Subtract \$ Amount from Total Price                                                                                                |                                                                 |                              |                  |  |  |  |  |
|                                                                           | 3 = Subtract % Amount from Total Price                                                                                                 |                                                                 |                              |                  |  |  |  |  |
|                                                                           | $5^{(2)}$ = Subtract \$ Amount from Unit Price                                                                                         |                                                                 |                              |                  |  |  |  |  |
|                                                                           | $6^{(2)}$ = Subtract % Unit Price from Unit Price                                                                                      |                                                                 |                              |                  |  |  |  |  |
| MarkPrice                                                                 | 0 to 999999 (Dollar Amount) [Discount markdowns]                                                                                       |                                                                 |                              |                  |  |  |  |  |
|                                                                           | or 0 to 999 (Percentage) [xx.x%]                                                                                                    |                                                                 |                              |                  |  |  |  |  |
| TraceFlag <sup>(1)</sup>                                                  | 1 = Enable (Lot Number and/or Country of Origin)                                                                                       |                                                                 |                              |                  |  |  |  |  |
| -                                                                         | 2 = Disable [default]                                                                                                    |                                                                 |                              |                  |  |  |  |  |
| Font1 <sup>(4)</sup> Specify character size of the description/text lines |                                                                                                    |                                                                 |                              |                  |  |  |  |  |
|                                                                           | Code                                                                                                    | Char/Line <sup>(5)</sup>                                        | Justification <sup>(6)</sup> | SLP-5 Name       |  |  |  |  |
|                                                                           | 27(1)                                                                                                    | 62                                                              | Left                         | 15, L62          |  |  |  |  |
|                                                                           | 0(7)                                                                                                    | 54                                                              | Left                         | 1, L54           |  |  |  |  |
|                                                                           | 1                                                                                                    | 47                                                              | Left                         | 2, L47           |  |  |  |  |
|                                                                           | 2                                                                                                    | 36                                                              | Left <sup>(8)</sup>          | 3, C36           |  |  |  |  |
|                                                                           | 3 <sup>(7)</sup>                                                                                                    | 36                                                              | Center                       | 4, C36           |  |  |  |  |

September 10, 2020

31

4(7)

TB\_SLP-5\_Text\_File\_Import

5, C31

Center

| 5 <sup>(7)</sup> | 27 | Center | 6, C27  |
|------------------|----|--------|---------|
| 6                | 25 | Center | 7, C25  |
| 7(7)             | 25 | Center | 8, C25  |
| 8(7)             | 24 | Center | 9, C24  |
| 9                | 19 | Center | 10, C19 |

Line1(4)Text description. If the text file is comma delimited, enclose each line in<br/>double "quotes". If the text file is tab delimited, do not use quotes.Font2Line two, same format as Font1Line2Line two, same format as Desc1......Font30Line thirty, same format as Desc1. (Maximum thirty lines)Line thirty, same format as Desc1. (Maximum thirty lines)

- (1) Supported by Uni Series, WM-Ai, and IP-Ai only.
- (2) Not supported by 3000 Series or earlier models.
- (3) PosFlagSelect must be enabled for Uni Series, WM-Ai, and IP-Ai. Not supported by 3000 Series or earlier models.
- (4) See the <u>Word Wrapping</u> section below for further information.
- (5) Based on the standard 56mm / 60mm print width.
- (6) Uni Series, WM-Ai, and IP-Ai justification is controlled by the label format.
- (7) Not supported by 3000 Series or earlier models.

*Note*: If new character sizes are sent to older scale models no text will print on the label.

(8) Center justified for: AC-4000, BC-4000 and 3000 Series.

# Importing Other Data Files

The primary purpose of this document is to provide the details necessary to import PLUs in a text file format. Please note, however, that SLP-5 can also be used to import other information such as price changes (PLU import with limited data), text messages, and nutrition data.

# Text Messages

When importing text message files, the first column header is "Message\_No" rather than "Plu\_No". All of the following messages use this header to identify the message number: Extra Message #1, Extra Message #2, Extra Message #3, Coupon Message, and Free Messages. The text can be individual lines (Font1, Line1, Font2, Line2, etc.) or a single line where SLP-5 will automatically word wrap the text.

# Word Wrapping

SLP-5 can automatically import and word wrap text. After specifying the Font1 value, list all text for the item in the Line1 field. SLP-5 will place the maximum number of words on each line. The line breaks will occur at spaces between words. This eliminates the need to manually count characters to determine line breaks.

*Note*: This method will force the same character size throughout the text. If the character sizes are different from line to line then individual lines and character sizes must be specified.

#### **Determining Headers**

As mentioned previously, it is critical that the headers in the text file are correct. While this bulletin lists the most commonly used PLU fields it does not include every field. The easiest method to determine headers titles not included in this bulletin is to export a file from SLP-5 with headers. Use the exported text file as a reference to determine the titles and fields to include in the text file that will be imported.

September 10, 2020

#### **Reference**

Refer to the SLP-5 on-line help menu section "Text File Import & Export" for more details about importing delimited text files into SLP-5 (Help menu > Index tab > Text File Import & Export).

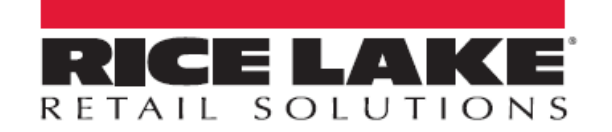

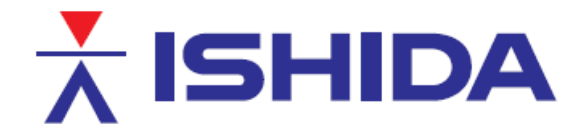

www.ricelake.eu

© Rice Lake Weighing Systems Specifications subject to change without notice. Rice Lake Weighing Systems is an ISO 9001 registered company.

230 W. Coleman St. • Rice Lake, WI 54868 • USA U.S. 800-472-6703 • Canada/Mexico 800-321-6703 • International 715-234-9171 • Europe +31 (0)26 472 1319

www.ricelake.com/retail

```
www.ricelake.mx
```

www.ricelake.co.in

September 10, 2020

7 / 7

TB\_SLP-5\_Text\_File\_Import

Contents of this document are the sole copyright of Rice Lake Weighing Systems (RLWS), not for use without RLWS written consent.